# Gérer son inscription à la Newsletter (NL) BDA

#### Table des matières

| 1) S'inscrire à la Newsletter                                            | 1          |
|--------------------------------------------------------------------------|------------|
| 1.1) En utilisant la note (à privilégier)                                | 1          |
| 1.2) En nous envoyant un mail (si l'inscription note n'a pas été prise e | n compte)2 |
| 2) Se désinscrire de la Newsletter                                       | 3          |
| 2.1) En utilisant la note                                                | 3          |
| 2.2) En nous envoyant un mail                                            | 3          |
| 2.3) En utilisant la plateforme du CRANS                                 | 3          |

### 1) S'inscrire à la Newsletter

### 1.1) En utilisant la note (à privilégier)

L'inscription à la NL peut se faire directement sur la note. Il suffit de suivre le tuto suivant :

| La Note Kfet 🛞 ≓ Virement 嶜 Clubs 📾 Activités 🖨 WEI ⊕ Droits |                              |                             |           | (318.98 €) ▼ |                                                        |
|--------------------------------------------------------------|------------------------------|-----------------------------|-----------|--------------|--------------------------------------------------------|
| Transférer                                                   | de l'argent                  |                             |           |              |                                                        |
|                                                              | <u> </u>                     |                             |           |              |                                                        |
| Ø                                                            | Sélection des émetteur-ice-s | Sélection des destinataires | Action    |              |                                                        |
|                                                              | Pseudo ou alias              | Pseudo ou alias             | Montant : | €            |                                                        |
| Sélectionnez une note                                        | Je suis l'émetteur-ice       |                             | Raison :  |              |                                                        |
|                                                              |                              |                             |           |              |                                                        |
|                                                              |                              |                             | Virement  |              |                                                        |
|                                                              |                              |                             |           |              |                                                        |
| La Note Kfet 🥸 🛱 Virement 👹 Clubs 🗎                          | Activités 🛱 WEI 🕸 Droits     |                             |           | -            |                                                        |
| Transférer o                                                 | de l'argent                  |                             |           | <            | <ul> <li>Mon compte</li> <li>Se déconnecter</li> </ul> |
|                                                              |                              |                             |           |              |                                                        |
|                                                              | Sélection des émetteur-ice-s | Sélection des destinataires | Action    |              |                                                        |
|                                                              | Pseudo ou alias              | Pseudo ou alias             | Montant : |              |                                                        |
|                                                              | Louis Minathania             |                             |           | €            |                                                        |
| Sélectionnez une note                                        | Je suis l'emetteur-ice       |                             | Raison :  |              |                                                        |
|                                                              |                              |                             |           |              |                                                        |
|                                                              |                              |                             | Virement  |              |                                                        |

|                                                                                                    | Com                                                                                                    | pte n°7333                                                                                                    |                                                         |
|----------------------------------------------------------------------------------------------------|----------------------------------------------------------------------------------------------------|----------------------------------------------------------------------------------------------------|---------------------------------------------------------|
|                                                                                                    | La note a été bloquée mai<br>raisons de vacances. Elle p                                                                                        | nuellement, par exemple pour des<br>beut être débloquée à tout moment.                                                                                                    |                                                         |
|                                                                                                    | Nom, prénom<br>Pseudo<br>Mot de passe<br>Alias<br>Amitiés<br>Section<br>Courriel<br>Numéro de téléphone<br>Adresse<br>Payé·e<br>Solde du compte | A Changer le mot de passe     Gérer les alias (2)     Gérer les alias (2)     Gérer les anitiés (0)     Gérer les anitiés (0)     Gérer les anitiés (0)     Gérer les anitiés (0)     Gérer les anitiés (0)     Gérer les anitiés (0)     Gérer les anitiés (0) |                                                         |
| Adresse                                                                                                    |                                                                                                    |                                                                                                    |                                                         |
| 4 avenue des Sciences, 91190 GIF-SU                                                                                                    | R-YVETTE                                                                                                    |                                                                                                    |                                                         |
| Payé·e<br>Indique si l'utilisateur·ice perçoit un salaire.                                                                                                |                                                                                                    |                                                                                                    |                                                         |
| S'inscrire sur la liste de diffusion pour r                                                                                                    | ester informé∙e des év                                                                                                    | énements sur le campus (1 m                                                                                                    | nail par semaine)                                       |
| Oui (les recevoir en français)                                                                                                    |                                                                                                    |                                                                                                    |                                                         |
| <ul> <li>S'inscrire sur la liste de diffusion pou</li> <li>S'inscrire sur la liste de diffusion pou</li> <li>Fréquence des rapports (en jours)</li> </ul> | ur rester informé•e des<br>ur rester informé•e des                                                                                              | actualités sportives sur le ca<br>actualités artistiques sur le ca                                                                                                    | mpus (1 mail par semaine)<br>ampus (1 mail par semaine) |
| 0                                                                                                    |                                                                                                    |                                                                                                    |                                                         |
| Charte Anti-VSS (Violences Sexistes<br>Cochez après avoir lu la charte anti-VSS dispo                                                                     | et Sexuelles) lue et ap<br>onible en pdf ici                                                                                                    | prouvée*                                                                                                    |                                                         |
| Sauvegarder les changements                                                                                                    |                                                                                                    |                                                                                                    |                                                         |

Normalement nous mettons à jour les modifications ayant eu lieu via la note une fois par semaine. Si votre inscription n'a pas été prise en compte, merci d'utiliser la deuxième méthode.

#### 1.2) En nous envoyant un mail (si l'inscription note n'a pas été prise en compte)

Envoyez-nous un mail à l'adresse bda.ensparissaclay@gmail.com avec le mail que vous souhaitez inscrire à la NL. L'objet du mail doit être : « Inscription NL ». On s'occupe du reste 😊 .

# 2) Se désinscrire de la Newsletter

#### 2.1) En utilisant la note

Vous pouvez suivre les indications de 1.1 et décocher la case « S'inscrire sur la liste de diffusion pour rester informé.e des actualités artistiques sur le campus. ». Normalement nous mettons à jour les modifications ayant eu lieu via la note une fois par semaine. Si votre désinscription n'a pas été prise en compte, vous pouvez utiliser la deuxième méthode.

#### 2.2) En nous envoyant un mail

Envoyez-nous un mail à l'adresse <u>bda.ensparissaclay@gmail.com</u> avec le mail que vous souhaitez désinscrire de la NL. L'objet du mail doit être : « Désinscription NL ». On s'occupe du reste 😊 .

### 2.3) En utilisant la plateforme du CRANS

Le Crans met à disposition un outil permettant de gérer ses inscriptions aux NL de l'école. Pour pouvoir y accéder, il faut d'abord se créer un compte. Pour cela, rendez-vous sur <u>lists.crans.org</u>.

Nom d'utilisateur : Stop

#### Mot de passe : Spam

Ensuite, cliquez sur « S'inscrire » et inscrivez-vous avec l'adresse mail sur laquelle vous recevez la ou les NL.

| Nom de la liste            | Adresse d'expédition                       | Description                                                                                                    |
|----------------------------|--------------------------------------------|----------------------------------------------------------------------------------------------------|
| Bda-ag-membre              | bda-ag-membre@lists.crans.org              | Mailing du BDA pour annoncer les assemblées générales.                                                                                                    |
| Bdl                        | bdl@lists.crans.org                        | BDL - Membres                                                                                                    |
| Bds-eleve                  | bds-eleve@lists.crans.org                  | BDS - Diffusion des informations et actualités sportives                                                                                                    |
| Club-jeu-de-role           | club-jeu-de-role@lists.crans.org           | La mailing list du Club Jeux de Rôles                                                                                                    |
| Club-<br>magicthegathering | club-<br>magicthegathering@lists.crans.org | La mailing de ceux qui jouent à Magic: l'assemblée, le jeu de cartes à jouer et à collectionner, créé par Richard<br>Garfield et distribué par Wizards of the Coast                                      |
| Evenements                 | evenements@lists.crans.org                 | Événements sur le campus et en extérieur                                                                                                    |
| Inscrits.wei               | inscrits.wei@lists.crans.org               | ML utile pour inscrire/désinscrire plein de gens et leur envoyer un mail générique à propos du WEI. ML<br>utilisée en des temps où Facebook et Google scripts n'avaient pas la main sur toute la comm' ! |
| Med                        | med@lists.crans.org                        | Mediatek : Adhérent-e-s                                                                                                    |
| Sorties.bda                | sorties.bda@lists.crans.org                | Mailing du BDA pour annoncer les activités de l'asso                                                                                                    |

Vous retrouverez ensuite la liste des NL auxquelles vous êtes inscrits. Pour vous désinscrire, cliquez sur la NL correspondante (pour la NL BDA il s'agit de « Sorties.bda »).

#### Abonnement / désabonnement

| Adresse d'Abonnement | État de distribution | Mode de distribution | Gérer              | Se désabonner |
|----------------------|----------------------|----------------------|--------------------|---------------|
|                      | None                 | None                 | Gérer l'abonnement | Se désabonner |

Et voilà !

# 3) Conclusion

N'hésitez pas à nous contacter à <u>bda.ensparissaclay@gmail.com</u> si vous avez la moindre question !